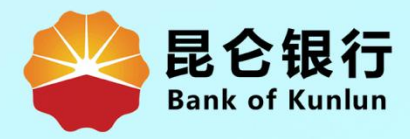

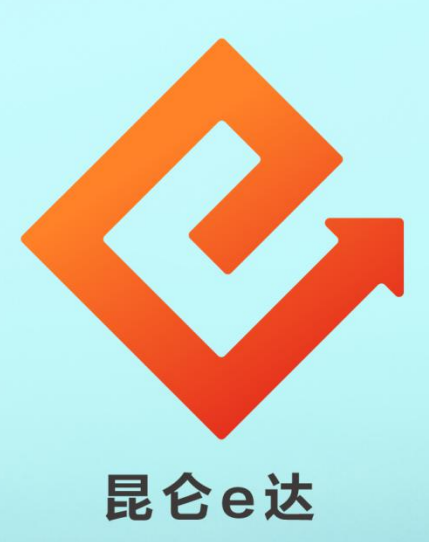

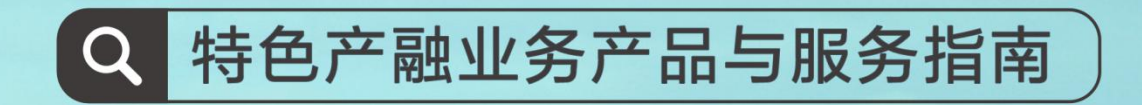

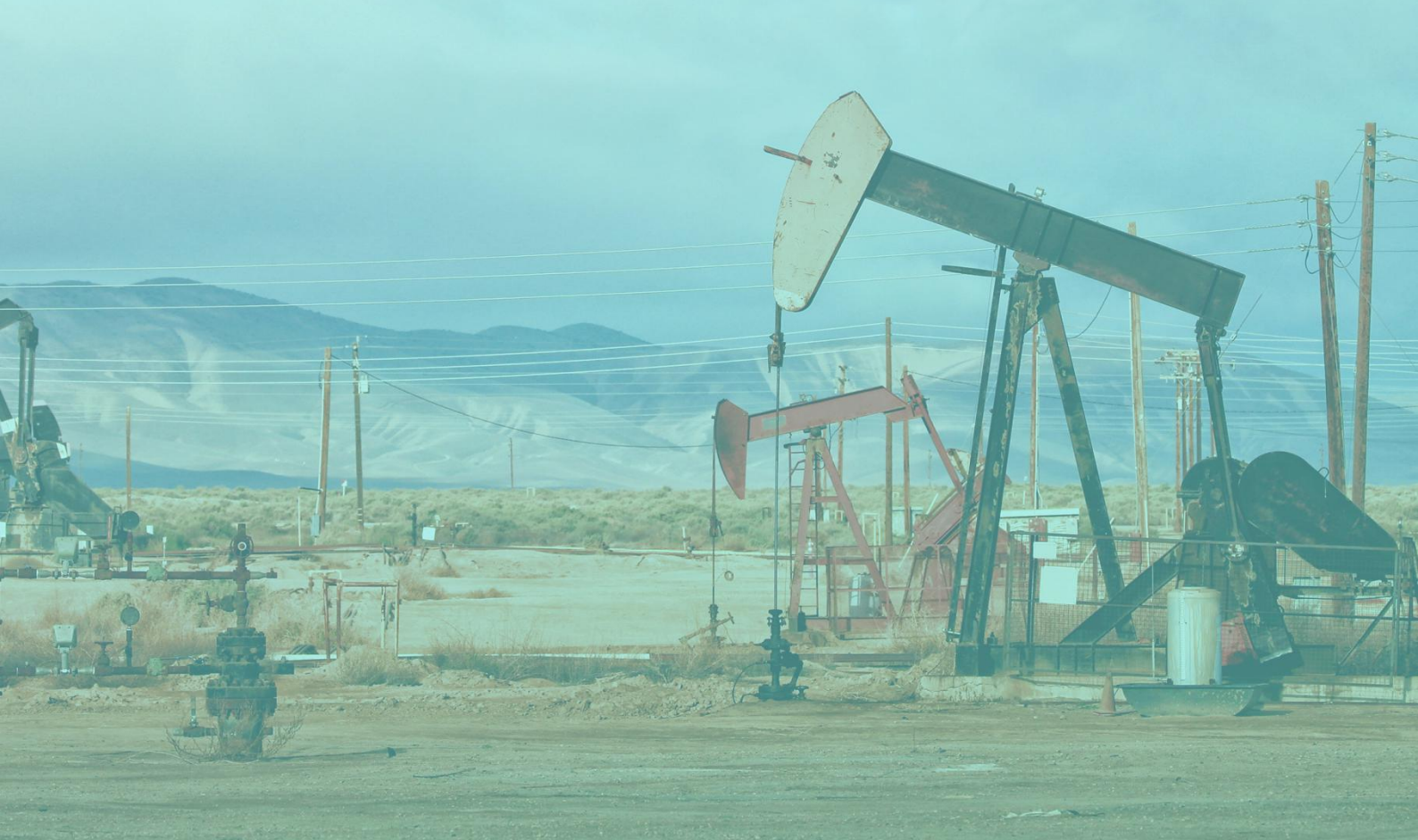

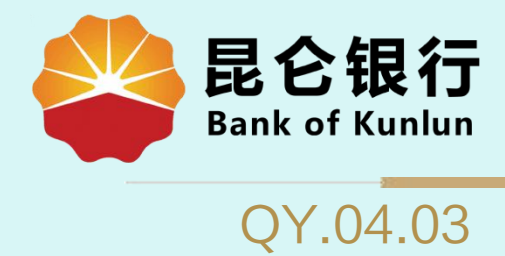

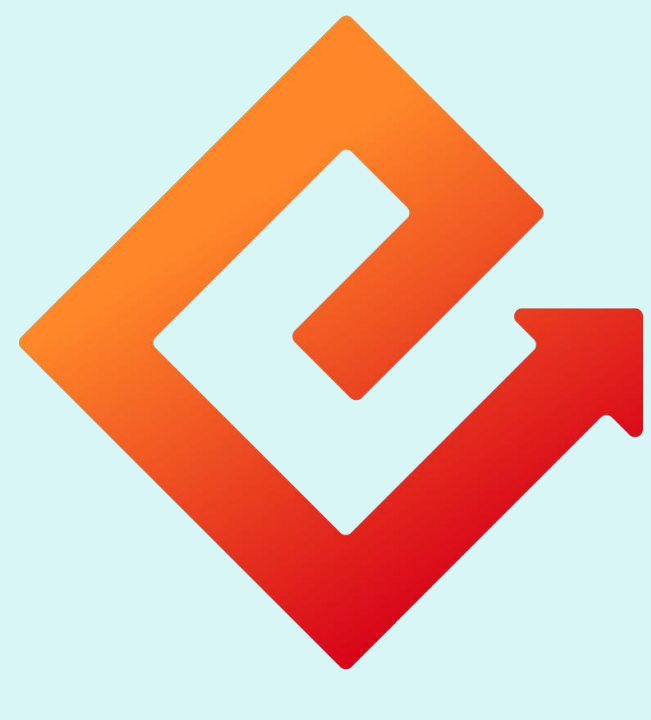

## 昆仑e达

## --企业网银代发工资·普通工资单

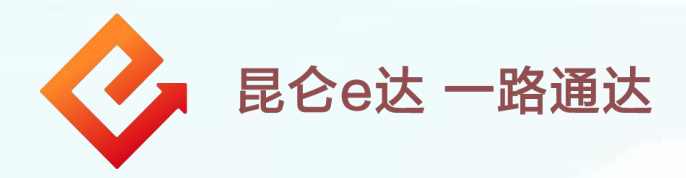

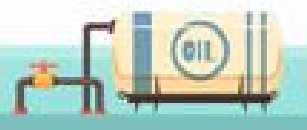

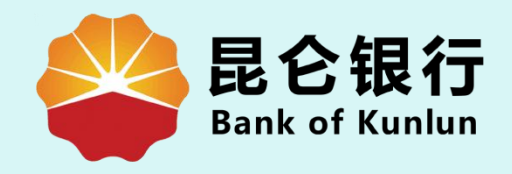

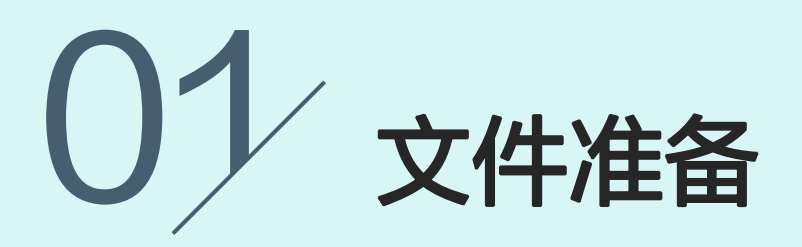

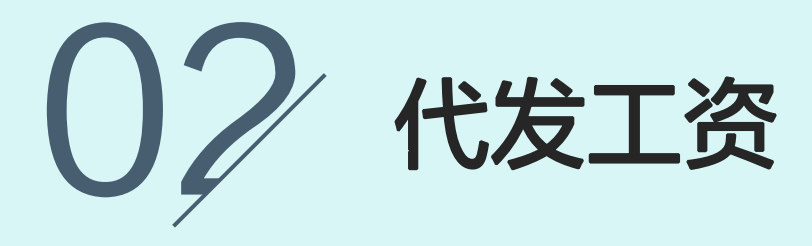

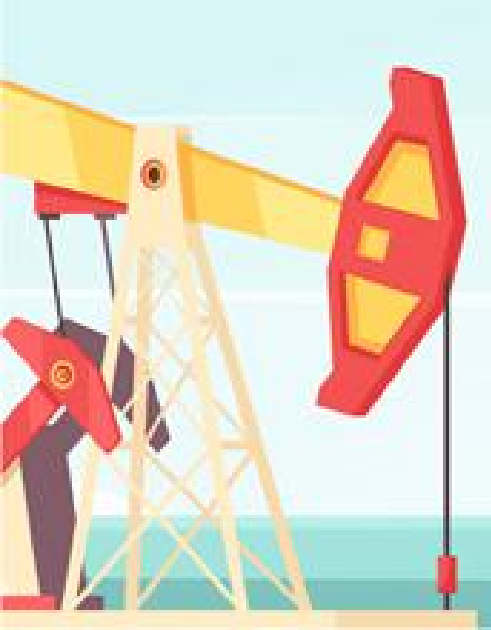

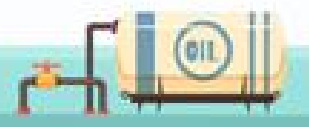

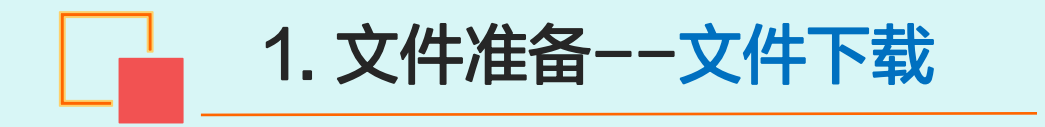

|                                                  | 📞 <b>タチヨ フタ</b> 本网站支持IPv6 客户服务   人才招聘   ENGLISH 請 | 俞入关键字                  |
|--------------------------------------------------|---------------------------------------------------|------------------------|
| <b>昆仑银行</b><br>Bank of Kunlun                    | 首 页 信用卡业务 个人业务 公司业务 国际业务 电子银行 直销银行 昆仑风貌           | 投资者关系 理财投资             |
| 个人网银登录 ● 专业版 ● 演示 企业网银登录 ● 专业版 ● 宣询版 ● 演示 直销银行登录 | 取消企业账户许                                           | ·可<br>冬水               |
|                                                  |                                                   | 使捷<br>服务               |
|                                                  |                                                   | 200 理财                 |
|                                                  |                                                   | 介绍<br>更了一一<br>在线<br>安肥 |
| < 🗊                                              |                                                   |                        |
| 电子回单校验                                           | 昆仑智能通 短信服务 下载中心 营业时间 手机银行 战                       | \$费标准 昆仑e达             |
| 重要公告                                             | 更多+ 优惠》动 产品推荐                                     | 更多                     |
| 电子银行<br>Electronic banking                       |                                                   |                        |
| 您所在位置: 首页                                        | > 电子银行 > 下载中心                                     |                        |
| 新闻公告                                             | ✔ 昆仑银行网银助手安装程序                                    | 07/25                  |
| 金融微课堂                                            | ✔ 证书链导入程序                                         | 11/04                  |
| 合作繳费                                             | ⅠE11 32位/64位更新下载                                  | 04/16                  |
| 下载中心                                             |                                                   | 04/11                  |
|                                                  | e盾客户端管理工具(飞 <del>3</del>                          | 07/04                  |
| 安至中心                                             | 网银辅助工具                                            | 11/27                  |
| 网上银行                                             |                                                   | 11/29                  |
| 手机银行                                             | ✓ □ □ □ □ □ □ □ □ □ □ □ □ □ □ □ □ □ □ □           | 07/12                  |
| 电话银行                                             | ✓ ⊢_页 1 2 下_页                                     |                        |
|                                                  |                                                   |                        |

0

1.登陆昆仑银行官网:www.klb.cn 2.点击**下载中心一企业网银批量文件编辑** <mark>工具</mark>,下载文件双击解压。

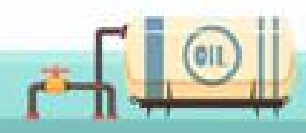

双击宝石花标志的文件打开代发工资工具,有<mark>逐条录入和批</mark> <mark>量导入</mark>信息两种方式:

1.文件准备--文件制作

1.逐条录入:点击"工资发放",打开工资发放页面,点击 "增加",即可逐条录入信息;

2.批量导入:点击"工资发放",打开工资发放页面,点击 "打开文件txt"或"打开文件excel"可导入标准格式编 辑好的TXT或EXCEL文件。若导入文件格式与我行规定文 件格式不一致时,系统报错。

录入完毕,点击"另存为",系统自动保存为TXT格式, 内容格式: "卡号|姓名|金额|日期"。

温馨提示:

V V

客户若不使用我行批量编辑工具,可自行编辑TXT文档内 容,但必须与我行 **"卡号|姓名|金额|日期"** 文件格式一致, 才能成功上传批量文件。

|      | 11191 (K1) (K3) (K1) (K3)<br>自(1) (H2) (K3) (K3) (K3)<br>(G) (K3) (K3) (K3) (K3) (K3) (K3) (K3) (K3 | F (λ)              |          | JIII. ÝČEbra        |
|------|----------------------------------------------------------------------------------------------------|--------------------|----------|---------------------|
| 「房号」 | • 发放日期: 2017-<br>姓名 账号                                                                              | 05-05 ✓ 确定<br>工资金额 | ★取消 删除全部 | 保存数据 另存为 又 关闭<br>时间 |
|      |                                                                                                    |                    |          |                     |
|      |                                                                                                    |                    |          | <b>Г (</b>          |

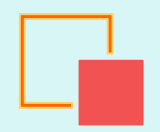

## 2. 代发工资

| 於 是 公 银 行 企 业 网 银 x              |                                                                  | 🏠 🕶 🔂 👻 🚍 👼 🕶 页面(P) 🕶                         |
|----------------------------------|------------------------------------------------------------------|-----------------------------------------------|
| 门户网站                             |                                                                  | XXX ▼,您好! 欢迎您登录企业网上银行! [退出登录]                 |
| <b>昆仑银行</b> 企业<br>Bank of Kunlun | 网上银行                                                             | 上次登录时间:2015年5月20日 上次退出时间:2015年5月20日           |
| 首页 账户管理 转账付款                     | 次 现金管理 财务服务 排令审核 理财服务                                            | 电子票据 票据池 中伊结算 短信即时通 商户管理 在线融资                 |
| 财务服务: 代发工                        | 资 代发工资查询 签约账户资金退回 报销转账                                           | 批量报销转账 财税库银缴税                                 |
| 提示:待审核交易还您的预留信息:每天               | 有1笔 [查看] ;您的最近一笔交易是尾号为XXXX的账号支出X<br>开心(如果该回显的信息与您预留的不一致时,请立即停止交易 | ₩₩元[详情] ,并尽快与我行客服电话4006696569联系)              |
| 首页 账户管理 转账付款                     | 现金管理财务服务产融业务指令审核                                                 | 理财服务 电子票据 票据托管 中伊结算 短信服务 商户管理 >               |
| 当前位置:财务服务 > 代发工资 -               |                                                                  |                                               |
| > 代发工资录入                         | 票据号码: ○○○○○○○○○○○○○○○○○○○○○○○○○○○○○○○○○○○○                       | ₩一般存款账 () () () () () () () () () () () () () |

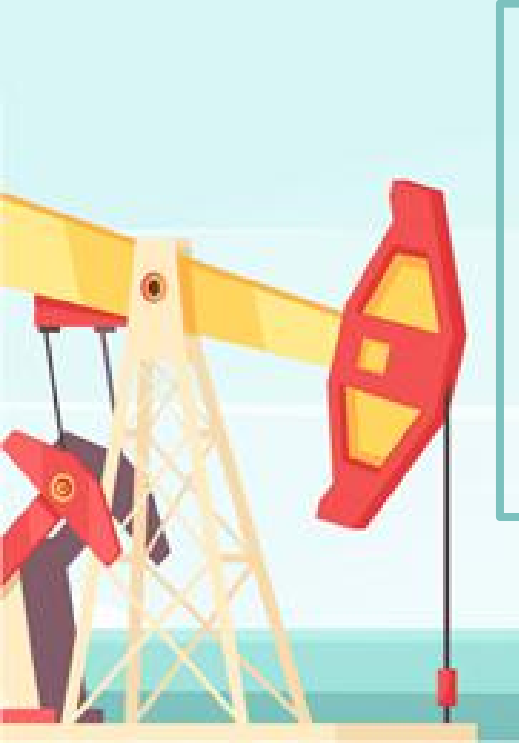

1.登陆昆仑银行企业网上银行专业版,点击**财** 务服务一代发工资,进入代发工资页面。 2.在企业网银代发工资录入页面,工资文件类 型选择"普通工资文件",点击"请选择文 件",上传已编辑好的TXT文件并填写基本信 息后,点击"提交"。

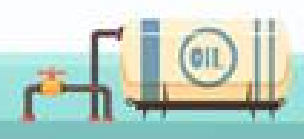

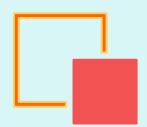

## 2. 代发工资

|                                            |      | 转出账户: 6210        | XX   |       |
|--------------------------------------------|------|-------------------|------|-------|
|                                            |      | 总笔数:3             |      |       |
|                                            |      | 总金额(元): 3.00      |      |       |
|                                            |      | 币种:人民币            |      |       |
| > 代发工资确认                                   |      | 文件类型: 普通工资单文件     |      |       |
|                                            |      | 摘要:工资             |      |       |
|                                            |      | 短信通知附言:祝生日快乐      |      |       |
|                                            |      | 备注:生日快乐!          |      |       |
|                                            |      | 入账方式: 贷记汇总        |      |       |
| 序号                                         | 金额   | 工姿账号              |      | 账户名称  |
| 1                                          | 1.00 | 6210290099000XXXX | CX . | S€XX  |
| 2                                          | 1.00 | 6210290099000XXXX | CX   | ≩€XX  |
| 3                                          | 1.00 | 6210290099000XXXX | CX   | B₩XXX |
| 退輕視示                                       |      | <b>确认</b> 返回      |      |       |
| 加速正正小                                      |      |                   |      |       |
| the same new rate for the same of the same |      |                   |      |       |

进入代发工资确认界面,核对金额、笔数、 明细无误后点击"确认",系统弹出"校验 e盾密码"框,输入密码,点击"确定"。 e盾屏幕上显示相应的交易信息,确认无误 后按e盾"OK"键两次。页面返显交易结 果。提交审核员,待审核员审核。

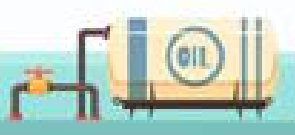

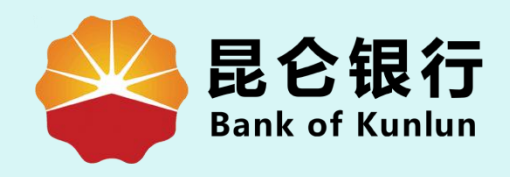

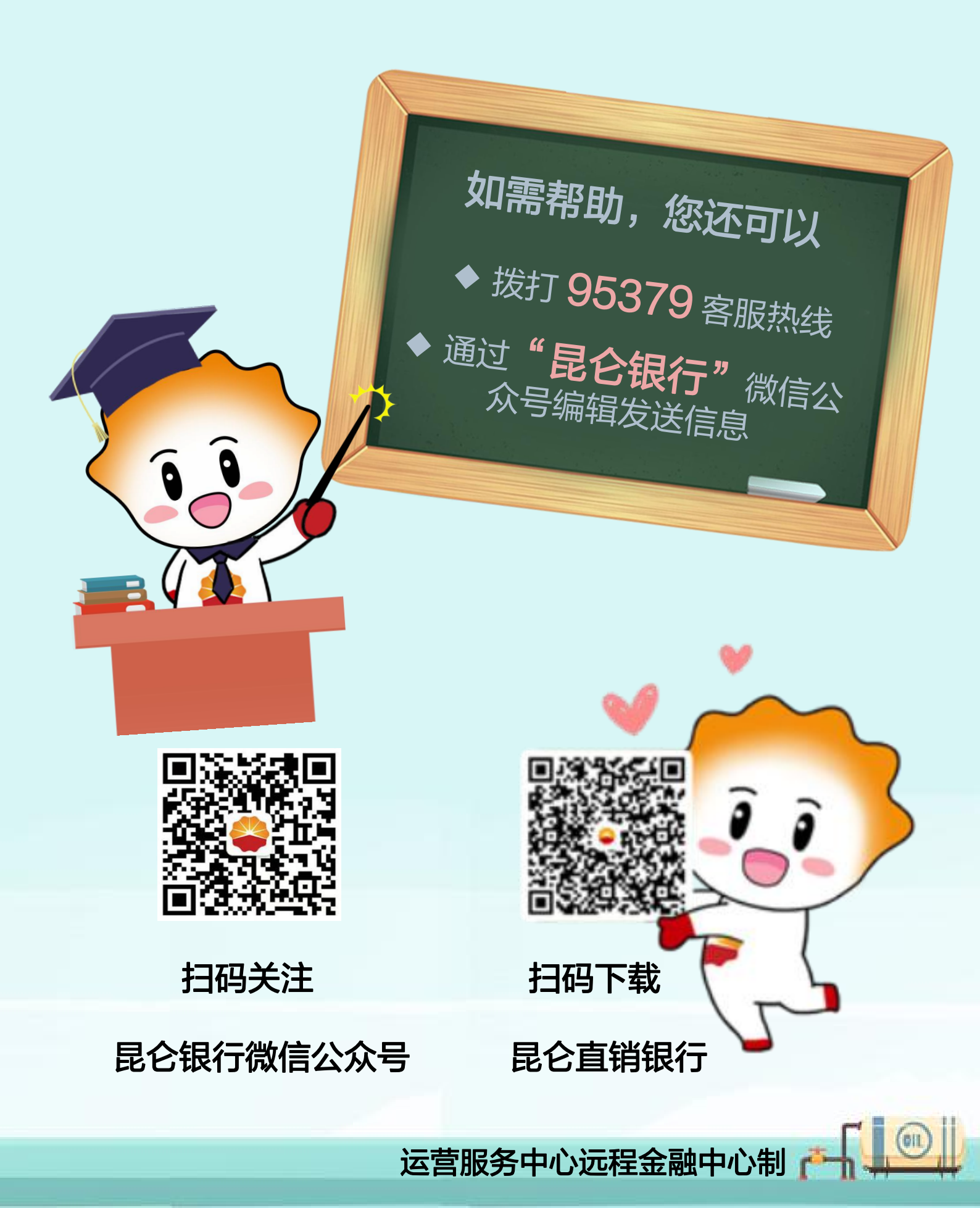